## Хүснэгтийг бүрэн ашиглаж сурах

Програмын бүх хүснэгт нь хайх, шүүх, эрэмбэлэх, бүлэглэх, хуулах гэх мэт өргөн боломжуудыг агуулсан.

## 1. Хайх утгаа бичиж хайх

- Хүснэгт бүрт байгаа эхний хоосон мөр нь Хайлтын мөр юм. Энд хүссэн багана талбараар хайх боломжтой нь манай давуу тал юм.
- Хайх утгаа харгалзах баганын хайлтын нүд болох эхний хоосон нүдэнд бичнэ. Доорхи зурагт харуулсан байдлаар шүүлт хийгдэнэ.
- Хайж буй текстийн урд "%" (хувь) тэмдэг тавибал хайж буй үгийг агуулсан тексттэй мөрүүд гарч ирнэ. Жишээ нь хайлтын утгыг "%ами" гэж бичвэл уг "ами" утгыг агуулсан "амиодарон, витамин, никотнамид" гэх мэт мэдээллүүд шүүлтийн үр дүнд гарч ирэх болно.
- Харин % тэмдэггүйгээр шууд бичиж хайвал хайсан үгээр эхэлсэн текстэй мөрүүд гарч ирнэ.

| харах огноо: | 2014-0 | 9-30 🔻                  | Шүүх             |           |         |
|--------------|--------|-------------------------|------------------|-----------|---------|
| Бар код      | Код    | Ба                      | Рааны нэр        | Зарах үнэ | Лати    |
|              |        | ами                     |                  |           |         |
| 276005418    | 19810  | Аминофи                 | плин, 150мг, шах | 250.00    | Aminop  |
| 1            | 19811  | Амиодаро                | он, 200 мг, шахм | 2,500.00  | Amioda  |
| 576003390    | 19812  | Амитриптиллин, 25мг, ша |                  | 500.00    | Amitrip |

## 2. Баганын бүх өгөгдөл дундаас хайж буй мэдээллээ сонгох

Хулганы заагчийг шүүх баганыхаа нэр дээр байрлуулахад түүний баруун дээд буланд эхний зурагт заасан тэмдэг гарч ирнэ. Түүн дээр дарахад тухайн баганад байгаа бүх мэдээллийн жагсаалт гарч ирэх ба эндээс хүссэн утгаа сонгож шүүлт хийнэ. Хэрэв шүүлтээ болиулахыг хүсвэл "Бүгдийг харуулах" сонголтыг хийнэ.

| 0-01 🔻 Шүүх 🔀 Excel-с тата |         | -с татах                                                                         | ▼ Шүүх  | 🔀 Excel -с тата: |                                     |       |
|----------------------------|---------|----------------------------------------------------------------------------------|---------|------------------|-------------------------------------|-------|
| (элбэр                     | Савлалт | <ul> <li>(т)</li> <li>(Шүүлт хийх)</li> </ul>                                    | өх хувь | Савлалт          |                                     | өх ху |
|                            |         | (Хоосоныг харуулах)<br>(Хоосон бишийг харуулах)<br>№<br>№1<br>№10<br>№100<br>№12 |         | Nº12             | (Шүүлт хийх)<br>(Хоосоныг харуулах) |       |
| л                          | №10     |                                                                                  | 66.     | Nº12             | (Хоосон бишийг харуулах)            | 6     |
| л                          | Nº10    |                                                                                  | 66.     | №12              | Nº                                  | 5     |
| л                          | №10     |                                                                                  | 55.     |                  | №1<br>№10                           |       |
| эл                         | Nº1     |                                                                                  | 68.     |                  | Nº100                               |       |

## 3. Баганаар эрэмбэлэх

Эрэмбэлэх баганы нэр дээр хулганаар товшиж эрэмбэлнэ. Эхлээд дарахад баганы утга өсөхөөр буюу хамгийн бага нь хамгийн дээрээ харагдахаар эрэмбэлэгдэнэ. Харин дахин дарахад буурахаар эрэмбэлэгдэнэ. Эрэмбэлэлт хийгдсэн баганын зүүн хэсэгт зурагт заасан гурвалжин тэмдэг гарч ирэх ба өсөх, буурахын алинаар нь эрэмбэлэгдсэнийг харуулна. Зураг дээрхи тэмдэг нь "Зарах үнэ" баганыг буурахаар эрэмбэлсэн болохыг харуулж байна.

| .4-0 | 19-30 ▼ Шүүх             |             |               |
|------|--------------------------|-------------|---------------|
| д    | Барааны нэр              | Зарах үнэ 🔻 | Латин нэр     |
| _    | LJ                       |             |               |
| Z    | Рисперидон, 4 мг, шахмал | 8,000.00    | Risperidonui  |
| 15   | Вальпроны хүчил, 500мг,  | 7,500.00    | Acidum Valp   |
| 27   | Амоксициллин+клавулон    | 6,000.00    | Amoxicillinur |
| -    | 10 ·                     | E 000 00    |               |

Хуулах мэдээллээ доорхи хоёр зурагт үзүүлсэн байдлаар өөрийн хүссэнээрээ сонгоод Сору хийж (гараас Ctrl+C товчийг дарна) хуулна. Үүнийгээ Excel, Word гэх мэт дурын файл руу Paste хийж (гараас Ctrl+V товчийг дарна) оруулна.

| код    | Код   | Барааны нэр              | 3a | Код   | Барааны нэр              | Зарах үнэ 🔻 | Латин     |
|--------|-------|--------------------------|----|-------|--------------------------|-------------|-----------|
|        | 19963 | Сертралин, 50мг, шахмал  |    | 19963 | Сертралин, 50мг, шахмал  | 30,400.00   | Sertralin |
|        | 19843 | Будесонид, 200мкг, аэроз |    | 19843 | Будесонид, 200мкг, аэроз | 21,000.00   | Budeson   |
|        | 19967 | Симвастатин, 40мг, шахм  |    | 19967 | Симвастатин, 40мг, шахм  | 18,000.00   | Simvasta  |
| 359433 | 19813 | Амлодипин, 10мг, шахмал  |    | 19813 | Амлодипин, 10мг, шахмал  | 15,000.00   | Amlodipii |
|        | 19910 | Лозартан, 100мг, шахмал  |    | 19910 | Лозартан, 100мг, шахмал  | 13,600.00   | Lozartar  |
|        |       |                          |    | 19966 | Симвастатин, 20 мг, шахм | 12,000.00   | Simvasta  |

19889

Кларитромицин, 500мг, ш... 11,000.00 Clarithro